## **Special Services**

- Special Services Menu
- Fix Display

## **Special Services Menu**

To display the Special Services menu

• Select service 4 from the main menu.

```
***** A D A B A S
                           TRANSACTION MANAGER 8.2.1 *****
16:32:59
                                                           2006-05-29
                      - Special Services -
                                                           V13000M1
              Code
                     Service
                              _____
              ____
                     _____
               1
                    Fix Display
                     Exit
               .
              ____
                     -----
       Code ..: _
 Command ==>
Enter-PF1---PF2---PF3---PF4---PF5---PF6---PF7---PF8---PF9---PF10--PF11--PF12
     Help
                Exit
                                                               Menu
```

From this menu, you canCodeCommandaccess the fix display14.1

## **Fix Display**

- To display the applied fixes
  - Select option 1 from Special Services menu.

| 08:36:03                                   | <pre>***** A D A B A S TRANSACTION MANAGER 8.2.1 ***** - Fix Display: ATM 8.2.1 Patch: 0000 02/21/09 - Local client job running this current session</pre> | 2010-04-23<br>U1FIXOM1 |
|--------------------------------------------|----------------------------------------------------------------------------------------------------|------------------------|
| C Patch                                    | Reference Type Description                                                                                                    |                        |
| _ 0000                                     | AT821001 EXE For example only                                                                                                    |                        |
|                                            |                                                                                                    |                        |
|                                            |                                                                                                    |                        |
|                                            |                                                                                                    |                        |
|                                            |                                                                                                    |                        |
|                                            |                                                                                                    |                        |
|                                            |                                                                                                    |                        |
| Mark with any character for detail         |                                                                                                    |                        |
| Command ==>                                |                                                                                                    |                        |
| Enter-PF1PF2PF3PF4PF5PF6PF8PF9PF10PF11PF12 |                                                                                                    |                        |
|                                            | Exit Other                                                                                                    | Prods Menu             |

Initially the screen will list all fixes applied to the Adabas Transaction Manager kernel in the local client environment.

## Note:

You can select other display perspectives (e.g. Coordinator daemon or Adabas database) by using PF4. You can also directly list the applied fixes for Adabas System Coordinator, Adabas Vista, and Adabas Fastpath by using PF11 to first select the appropriate product.